Is uw FysioOne omgeving klaar voor 2020?

Het jaar 2019 loopt alweer op zijn einde. Daarom brengen we u graag op de hoogte van de jaarafsluiting van SpotOnMedics FysioOne, SpotOnMedics Financieel (het financieel serviceplatform) en SpotOnMedics Personeel (de salarisadministratie). Met deze checklist bereidt u uw FysioOne omgeving voor op 2020. U kunt de checklist printen en stapsgewijs afvinken. Op de laatste pagina vindt u aanvullende informatie met betrekking tot declareren.

#### Bent u FysioOne Light gebruiker?

Als FysioOne Light gebruiker kunt u zelf geen configuratie aanpassingen doen. De aanpassing van het factuurnummer zal gedaan worden door SpotOnMedics. Vanaf 2 januari 2020 kunt u factureren met de nieuwe factuurnummers.

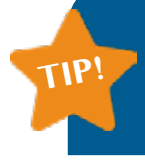

Dit jaar organiseren we een **Jaarovergang Masterclass** waarin we de actiepunten stap-voor-stap met u doornemen. Ook lichten we de belangrijkste wijzigingen toe met betrekking tot richtlijnen en wet- en regelgeving. Deze masterclass wordt gegeven op 7-1-2020 in Hoofddorp en op 16-1-2020 in de regio Utrecht. Wilt u meer informatie of direct inschrijven? Ga naar: Academy.SpotOnMedics.nl > Masterclasses & Events (<u>klik hier</u>)

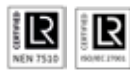

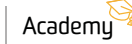

## Checklist jaarovergang: wijzigingen fysiotherapie per 2020

We beginnen deze checklist met een aantal belangrijke wijzigingen voor de fysiotherapie 2020.

| Wijzigingen fysiotherapie 2020 |                                                                                                    |                                                                                                    |                                                                                                    |
|--------------------------------|----------------------------------------------------------------------------------------------------|----------------------------------------------------------------------------------------------------|----------------------------------------------------------------------------------------------------|
| Check                          | Wat                                                                                                    | Wanneer                                                                                                    | Ное                                                                                                    |
|                                | Fysiotherapeutische<br>dossiervoering 2019<br>(vanaf 2020)<br>De richtlijn 'Fysiotherapeutische dossier-<br>voering 2019' is tot stand gekomen naar<br>aanleiding van schrapsessies. De sessies<br>hadden tot doel de administratieve lasten<br>te verlichten.                                                                                                    | Beschikbaar<br>per 1-1-2020<br>Indien u besluit<br>hier gebruik van te<br>maken, dan zelf<br>z.s.m. activeren | Deze informatie wordt nader toegevoegd.<br>Houd de online handleiding en uw mailbox<br>in de gaten.                                                                                                    |
|                                | Nieuwe specificaties<br>LDF 7.0<br>Maandelijks start de praktijk het proces<br>waarmee het EPD de behandelepisodes<br>verzamelt die in de afgelopen 3 maanden<br>actief zijn geweest. Naar aanleiding van de<br>nieuwe specificaties LDF 7.0 heeft SpotOn-<br>Medics de benodigde aanpassingen door-<br>gevoerd in FysioOne. Hierbij kunt u denken<br>aan het toevoegen van nieuwe klinimetrie<br>en het wijzigen van huidige klinimetrie<br>specificaties. Raadpleeg de handleiding<br>voor het proces van aanlevering en ver-<br>werking van data en een uitgebreide uitleg<br>over het verwerkingsverslag die terug te<br>vinden is in FysioOne. Er zijn ook FAQ items<br>beschikbaar. | Beschikbaar<br>per 1-1-2020                                                                                   | U dient een controle uit te voeren of u gebruik<br>maakt van de juiste klinimetrie versie. Klik hier<br>voor meer informatie. Of: ga naar Academy.<br>SpotOn/Medics.nl > Veelgestelde vragen > zoek<br>op zoekterm LDF. |
|                                | Nieuwe diagnosecodelijst<br>In de huidige situatie worden voor het<br>gebruik van de diagnosecodes door ver-<br>schillende verzekeraars verschillende res-<br>tricties toegepast. Om hierin uniformiteit<br>en duidelijkheid te creëren is een uniforme<br>lijst met diagnosecodes opgesteld. Per<br>1-1-2020 zullen alle verzekeraars deze<br>nieuwe codelijst hanteren voor nieuwe<br>trajecten per 1-1-2020. Trajecten die vóór<br>2020 zijn gestart blijven onveranderd en<br>worden op de bestaande diagnosecodelijst<br>uitgedeclareerd. De uniforme diagnose-<br>codelijst zal worden beheerd door Vektis<br>en zal vanaf 1-1-2020 beschikbaar zijn in<br>FysioOne.                | Beschikbaar per<br>1-1-2020                                                                                   | De geüpdate diagnosecodelijst kunt u vinden via<br>patiëntdossier > aandoeningen en wanneer u<br>bij details voor traject de aandoening en locatie<br>selecteert.                                                       |

# Checklist jaarovergang: wijzigingen fysiotherapie per 2020

| Wijzigingen fysiotherapie 2020 (vervolg) |                                                                                                    |              |                                                                                                    |
|------------------------------------------|----------------------------------------------------------------------------------------------------|--------------|----------------------------------------------------------------------------------------------------|
| Check                                    | Wat                                                                                                    | Wanneer      | Ное                                                                                                    |
|                                          | Meekijkconsult<br>Met de prestatie meekijkconsult wordt de<br>zorgverlener in de eerste lijn de mogelijkheid<br>geboden om tijdens een behandeltraject<br>de expertise in te roepen van andere (meer<br>gespecialiseerde) zorgverleners. Voor deze<br>prestatie geldt een contractvereiste met<br>de zorgverzekeraar. In de tabel hieronder<br>hebben wij een opsomming gemaakt van<br>de prestatiecodes meekijkconsult per<br>specialisatie. | Per 1-1-2020 | U dient deze prestatiecodes zelf aan te maken<br>via configuratie > declareren > prestatiecodes ><br>groene + (plusteken) |
| Prestatiecode                            | Onderwerp                                                                                                    |              | Specialisatie                                                                                                    |
| 1005                                     | Meekijkconsult fysiotherapie                                                                                                    |              | Fysiotherapie                                                                                                    |
| 2005                                     | Meekijkconsult oefentherapie                                                                                                    |              | Oefentherapie                                                                                                    |
| 5019                                     | Meekijkconsult ergotherapie                                                                                                    |              | Ergotherapie                                                                                                    |
| 6007                                     | Meekijkconsult Diëtetiek                                                                                                    |              | Diëtetiek                                                                                                    |

| Wijzigingen fysiotherapie 2020 (vervolg) |                                                                                                    |              |                                                                                                    |
|------------------------------------------|----------------------------------------------------------------------------------------------------|--------------|----------------------------------------------------------------------------------------------------|
| Check                                    | Wat                                                                                                    | Wanneer      | Ное                                                                                                    |
|                                          | Bekken- en geriatrie<br>oefentherapie<br>Per 2020 geldt een aparte prestatie voor<br>bekkenoefentherapie en geriatrie oefen-<br>therapie. Dit maakt expliciete afspraken<br>met de zorgverzekeraar mogelijk. Het gaat<br>hierbij om de prestatiecodes (zie tabel). | Per 1-1-2020 | U dient deze prestatiecode aan te maken<br>via configuratie > declareren > prestatiecodes ><br>groene + (plusteken) |
| Prestatiecode                            | Onderwerp                                                                                                    |              |                                                                                                    |
| 2005                                     | Meekijkconsult oefentherapie                                                                                                    |              |                                                                                                    |
| 2006                                     | Individuele zitting bekkenoefentherapie                                                                                                    |              |                                                                                                    |
| 2007                                     | Individuele zitting geriatrie oefentherapie                                                                                                    |              |                                                                                                    |
| 2008                                     | Individuele zitting bekkenoefentherapie met toeslag voor behandeling aan huis                                                                                                    |              |                                                                                                    |
| 2009                                     | Individuele zitting bekkenoefentherapie met toeslag voor behandeling in een instelling                                                                                                    |              |                                                                                                    |
| 2010                                     | Individuele zitting geriatrie oefentherapie met toeslag voor behandeling aan huis                                                                                                    |              |                                                                                                    |
| 2011                                     | Individuele zitting geriatrie oefentherapie met toeslag voor behandeling in een instelling                                                                                                    |              |                                                                                                    |

Op de vorige pagina's las u belangrijke, algemene wijzigingen voor de fysiotherapie in 2020. Hieronder start de algemene checklist voor FysioOne, met actiepunten door SpotOnMedics en actiepunten door uw praktijk.

| Acties door SpotOnMedics |                                                                                                    |                                                           |        |  |
|--------------------------|----------------------------------------------------------------------------------------------------|-----------------------------------------------------------|--------|--|
| Check                    | Wat                                                                                                    | Wanneer                                                   | Ное    |  |
|                          | Inlezen contracttarieven<br>2020. Momenteel zijn wij<br>druk bezig met het inlezen<br>van de nieuwe conttract-<br>tarieven voor fysio en alle<br>andere specialisaties. | Zodra deze verstrekt<br>worden door<br>Fysiovergoeding.nl | n.v.t. |  |

| Acties door de praktijk |                                                                                                    |         |                                                                                                    |
|-------------------------|----------------------------------------------------------------------------------------------------|---------|----------------------------------------------------------------------------------------------------|
| Check                   | Wat                                                                                                    | Wanneer | Ное                                                                                                    |
|                         | Indien noodzakelijk<br>wijzigen contractposities                                                                                                    | Z.S.M.  | Om een contract te kunnen selecteren in FysioOne<br>dient u de volgende stappen te doorlopen. Configuratie<br>> algemeen > contractposities > selecteer het bedrijf ><br>selecteer de lijst > jaar op 2020 > selecteer het contract ><br>bepaal de ingangsdatum.                                                                                                    |
|                         | Indien noodzakelijk<br>wijzigen praktijktarieven                                                                                                    | Z.S.M.  | Configuratie > algemeen > declaratietarieven > selec-<br>teer de contactgroep > selecteer de lijst > selecteer de<br>peildatum (vb 1-1-2020).<br>Let op: u dient de peildatum te wijzigen naar 1-1-2020 om de lijst met<br>praktijktarieven van 2020 zichtbaar te maken. Indien de praktijktarieven<br>allemaal hetzelfde blijven kunt u de peildatum op 1-1-2019 zetten en<br>alleen de einddatum aanpassen naar 31-12-2020.<br>Let op: na het wijzigen van een tarief per prestatiecode dient u altijd op<br>het diskette icoon te klikken om de wijziging op te slaan. |
|                         | U kunt ook zelf prestatiecodes<br>hebben aangemaakt die niet<br>standaard voorkomen op de<br>lijst van praktijktarieven.<br>U dient deze tarieven ook te<br>controleren en eventueel<br>aan te passen. | Z.S.M.  | Configuratie > declareren > prestatiecodes > kladblokje<br>voor de prestatiecode > tarief.                                                                                                    |
|                         | 'Declareren onder'                                                                                                    | z.s.m.  | Let op: indien u prestatiecodes heeft aangemaakt en hierbij de optie<br>'declareren onder' heeft gebruikt, dan dient u dit te controleren op<br>juistheid voor het nieuwe jaar.<br>Configuratie > declareren > prestatiecodes > kladblokje<br>voor de prestatiecode > 'declareren onder'.                                                                                                    |

| Acties door de praktijk (vervolg) |                                                                                                    |                                                                                                    |                                                                                                    |
|-----------------------------------|----------------------------------------------------------------------------------------------------|----------------------------------------------------------------------------------------------------|----------------------------------------------------------------------------------------------------|
| Check                             | Wat                                                                                                    | Wanneer                                                                                                    | Ное                                                                                                    |
|                                   | Geldigheid tarieven<br>abonnementen nalopen                                                                                                    | Z.S.M.                                                                                                    | Configuratie > verkopen > abonnementen ><br>abonnementsvormen > kladblokje voor abonnement ><br>knop nieuw.                                                                                                    |
|                                   | Geldigheid tarieven<br>verkoopartikelen nalopen                                                                                                    | Z.S.M.                                                                                                    | Configuratie > verkopen > verkoopartikelen ><br>abonnementsvormen > kladblokje voor abonnement ><br>knop nieuw.                                                                                                    |
|                                   | Behandelgroepen<br>doorplannen                                                                                                    | Laatste week<br>van het jaar                                                                                                    | Behandelgroepen (hoofdmenu) > u dient voor elke<br>groep op het agenda icoon te klikken > selecteer het<br>jaar en de weken waarin de behandelgroep in de<br>agenda moet komen te staan.<br>Let op: op het moment dat de behandelgroepen zijn doorgepland wordt<br>dit direct verwerkt in de agenda. Zorg ervoor dat alle wijzigingen op<br>detailniveau van de behandelgroepen correct staan of zijn doorgevoerd.<br>Denk hierbij aan prestatiecode, therapeuten etc. Controleer dit voordat u<br>de behandelgroepen definitief doorplant in de agenda. |
|                                   | Patiënten in behandel-<br>groepen doorplannen                                                                                                    | Z.S.M.                                                                                                    | Cliënten > zoek op cliëntnaam > kladblokje > tabje ver-<br>koop > kladblokje voor groep onder 'behandelgroepen' ><br>pas de tot datum aan.<br>Let op: u dient alle patiënten uit de behandelgroep één voor één door te<br>plannen. Dit kan niet in een keer.                                                                                                    |
|                                   | Indien noodzakelijk nieuwe<br>trajecten aanmaken. Zie<br>hiervoor ook de info m.b.t.<br>declareren op de volgende<br>pagina                                                                                                    | Eind 2019<br>/ begin 2020                                                                                                    | In de cliëntkaart bij trajecten, door een vervolgtraject<br>aan te maken (blauwe driehoekje).                                                                                                    |
|                                   | Aanpassen factuur-<br>nummering als gewerkt<br>wordt met een prefix of<br>suffix (Als voorbeeld: 2020-<br>1234 of 1234-2020)<br>Let op: maakt u gebruik van de<br>pinlijst in FysioOne, vergeet dan niet<br>om het streepje in te vullen bij de<br>prefix of de suffix.<br>Let op: Heeft u meer dan 10.000<br>verkoopfacturen per jaar, zet dan het<br>aantal 'posities volgnummers' op 5. | Zodra de laatste<br>factuur in 2019 is<br>verstuurd.<br>Indien u besluit om<br>na het aanpassen van<br>de prefix facturen te<br>maken voor 2019,<br>dan zal het factuur-<br>nummer van 2020<br>getoond worden. | Configuratie > algemeen > omgevingsinstellingen ><br>facturatie > factuurnummering.<br><b>Bij gebruik van meerdere bedrijven:</b> Configuratie ><br>algemeen > omgevingsinstellingen > bedrijven ><br>kladblokje voor bedrijf > factuurnummer.                                                                                                    |

| Acties door de praktijk (vervolg) |                                                  |         |                                                                                                    |
|-----------------------------------|--------------------------------------------------|---------|----------------------------------------------------------------------------------------------------|
| Check                             | Wat                                              | Wanneer | Ное                                                                                                    |
|                                   | Indien noodzakelijk<br>wijzigen interne tarieven | z.s.m.  | Configuratie > algemeen > declaratie tarieven ><br>(contractgroep) interne tarieven .<br>Let op: u dient hier de peildatum aan te passen naar 1-1-2020, zodat u<br>de tarieven voor 2020 kunt toevoegen.                                                                                                    |
|                                   | Verloning                                        | z.s.m.  | Indien u gebruikmaakt van afwijkende vaste interne<br>tarieven, dan dient u deze per gebruiker te controleren<br>en evt. aan te passen, via: configuratie > algemeen ><br>gebruikers > kladblokje voor de gebruiker > tabblad<br>beloning > kies de juiste peildatum: 1-1-2020 > bewerk<br>de gewenste interne tarieven. |

**Tip:** Op Academy.SpotOnMedics.nl vindt u een uitgebreide handleiding over de jaarovergang 2019 > 2020. Daarin belichten we ook de belangrijkste items uit de releases van 2019.

### Informatie m.b.t. declareren

#### Trajecten

Er hoeven met de jaarovergang geen nieuwe trajecten aangemaakt te worden. Het systeem telt twee zaken. De behandelingen in het lopende traject én de behandelingen in het lopende jaar. Echter, voor fysiotherapie/oefentherapie bij kinderen geldt een uitzondering. Bij een niet chronische indicatie begint de elling van het aantal behandelingen in het traject bij de jaarovergang opnieuw. Dan dient wel een vervolgtraject aangemaakt te worden. Bij chronische indicaties hoeft er geen nieuw traject gestart te worden.

Samengevat: bij de jaarovergang loopt de teller in SpotOn/Medics FysioOne van het aantal behandelingen in het traject door. Het aantal behandelingen op jaarbasis begint bij aanvang van het jaar 2020 weer opnieuw. Wilt u dat de teller van het aantal behandelingen in het traject weer op O staat in het nieuwe jaar? Dan dient u een vervolgtraject aan te maken. Wilt u dat de teller van het aantal behandelingen door telt? Dan hoeft u geen nieuw traject aan te maken. De telling begint automatisch opnieuw.

#### COV

Gezien patiënten overstappen van zorgverzekeraar (mogelijkheid tot 1 februari) is het advies om in januari het doorboekproces (via verrichtingen – afhandelen) nog niet uit te voeren en te wachten tot begin februari. De COV is in deze periode nog niet up-to-date. Als u nog behandelingen open heeft staan die in 2019 gegeven zijn dient u geen COV in de basisinformatie van de patiëntkaart te doen. De kans bestaat dat de verzekeringsinformatie van 2020 al reeds beschikbaar is. Deze wordt dan overschreven. De behandelingen worden dan mogelijk naar een verkeerde zorgverzekeraar gestuurd. U dient daarom voor deze behandelingen de COV onder afhandelen of retouren te gebruiken. Op deze manier wordt naar het verzekeringsrecht van 2019 gekeken.

Let op: de gehele maand januari is de COV check wellicht niet actueel in verband met het wijzigen van de zorgverzekeraar van de patiënt en het vrijgeven van deze informatie door de zorgverzekeraar.

Mocht u het toch noodzakelijk vinden om in januari te declareren en de polisinformatie 2020 van de patiënt kan nog niet worden opgehaald, dan kunt u via de patiëntenkaart – tabje polissen – op COV klikken. De polisinformatie van 2019 wordt opgehaald, zodat de behandeling onder de polisinformatie van 2019 gedeclareerd kan worden.

### Wijzigingen rond verzekeraars en volmachten 2020

#### Aevitae

is met ingang van 2020 alleen nog volmacht voor EUCare onder het contract van Caresq en met uzovicode 3360. De andere volmachten (Avéro, VGZ en ASR komen te vervallen).

#### One Underwriting Health

wordt volmacht van Zilveren Kruis (niet meer Avéro) met uzovicode 8971 en van CaresQ en met uzovicode 3362.

#### Zekur

de uzovicode voor declaraties van Zekur wordt 3361, alle andere polissen van Univé en Zorgzaam blijven onder 0101.

#### ENO

de uzovicode van ENO verandert van 7032 naar 3347 bij de jaarovergang. Declaraties over 2019 moeten nog wel op 7032 worden ingediend. Over 2020 worden ze op 3347 ingediend.

#### OZF en Avéro

beide worden in 2020 opgenomen in Zilveren Kruis 3311, daarmee zijn uzovicodes 3314 en 3329 opgeheven.

#### IZZ

is opgenomen in VGZ met uzovicode 7095, daarmee is uzovicode 9015 opgeheven.

#### ONVZ

net als in 2019 heeft ONVZ een eigen contract alleen voor fysiotherapie onder uzovicode 3343, de oefentherapie valt nog onder VRZ.

#### Per 2020 zijn de onderstaande inkoopconcerns van toepassing:

ASR CaresQ CZ DSW Menzis RMA VGZ Multizorg VRZ / ENO ONVZ Zilveren Kruis Achmea/De Friesland

#### Achmea/De Friesland

In de provincie Friesland gelden zowel voor De Friesland als de Zilveren Kruis Achmea labels de tarieven van De Friesland. Landelijk gelden zowel voor De Friesland als voor de Zilveren Kruis Achmea labels de tarieven van Zilveren Kruis Achmea.

#### ENO

In de regio ENO gelden voor ENO, Zorg & Zekerheid en ONVZ (oefentherapie) de tarieven van ENO. Landelijk gelden voor ENO, Zorg & Zekerheid en ONVZ (oefentherapie) de tarieven van VRZ. ONVZ heeft voor fysiotherapie een eigen contract voor het hele land, dit geldt niet voor oefentherapie.

Bron: zorgvergoeding.com

#### Heeft u vragen?

Als u vragen heeft over de functionaliteiten en activiteiten in het FysioOne platform, dan staan onze Klant Contact Professionals u graag te woord. Dit kan telefonisch (088 6600 800 keuze 1) of per ticket middels het supportplatform.

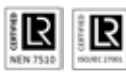

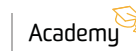

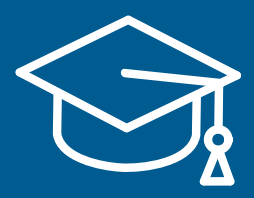

Op de SpotOnMedics Academy vindt u de complete handleiding inclusief instructievideo's. Ga naar:

### Academy.SpotOnMedics.nl

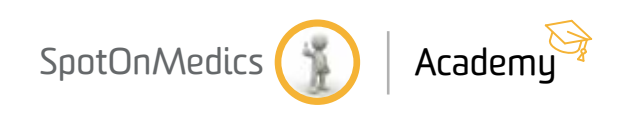